# **Polaris Patron Renewal**

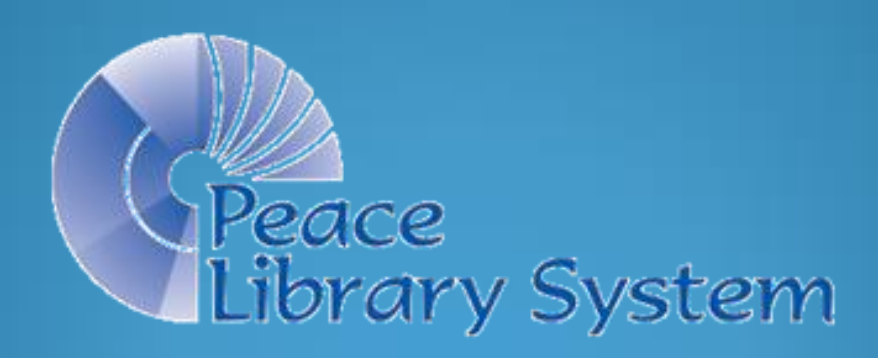

- Login to Polaris and open a "Patron Records Search Tool" ("F7") or...
- Click on "Patron Services" and then choose "Patron Records" from the alphabetical dropdown list,

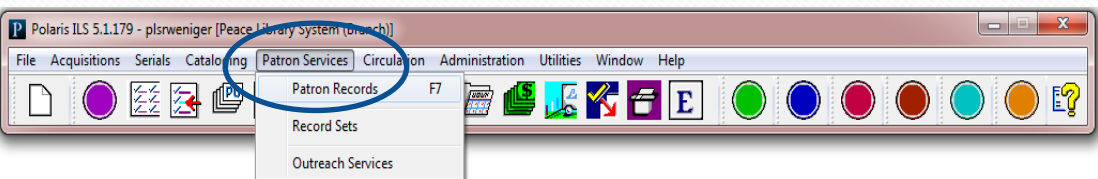

 OR, click on the red button to open the "Patron Services" view of the tool bar and click on the "Patron Records" icon.

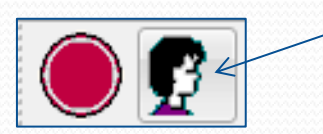

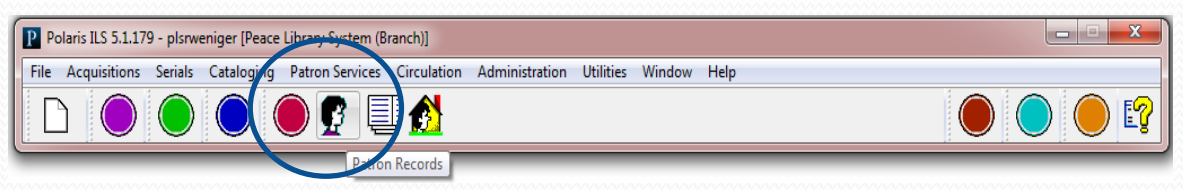

#### Searching for your Patron's Registration in Polaris

|                                                                                                    | Patron Records - Name (Last, First Middle) Find Tool |                                            |
|----------------------------------------------------------------------------------------------------|------------------------------------------------------|--------------------------------------------|
|                                                                                                    | File Edit Tools Options Help                         |                                            |
|                                                                                                    | General Settings                                     |                                            |
|                                                                                                    | Object: Patron Records   Limit by: (None)            | Search Mode     Search     Search     Stop |
|                                                                                                    | Search by: Name (Last, First Middle) Value:          | O Power                                    |
|                                                                                                    | Type: Exact match (implicitly truncated)             | SQL New Search                             |
| File Edit Tools Options Help                                                                             | Sort by: (None)                                      | Count Only                                 |
| General Settings                                                                                         | For:                                                 | Help                                       |
| Object: Patron Records                                                                                   |                                                      |                                            |
| Search by: Name (Last, First Middle)                                                                     | For Help, press F1 Stay on Select                    |                                            |
| Type: Address<br>Address check date                                                                      |                                                      |                                            |
| Sort by: Barcode<br>Birth date                                                                           |                                                      | <u> </u>                                   |
| For: Email address<br>Expiration date<br>Fax<br>Former barcode                                           | 1. Click on the down arrow on the second '           | ' <u>Search by</u> " field on              |
| For Help, press Free text block<br>Language                                                              | the General tab of the Find Tool to chan             | ge the search                              |
| Last activity date<br>Library-assigned block<br>Local Library Statistic #1<br>Local Library Statistic #2 | parameter and search by, for example, p              | atron "Barcode".                           |
| Name (First Middle Last)<br>Name (Last, First Middle)                                                    | 2. Enter the patron name or barcode numb             | er in the fifth                            |

Parent/Guardian (LastName, FirstN Patron code Patron's registered library Phone 3. Postal code Record ID Record set ID Registration date Statistical class Where They Live

Patror

For Help,

"For" field and press enter or click on "Search" on the right. If more than one patron has the same name, be sure to select the correct patron from the generated list.

The expiration date on the "Patron Registration Workform" needs to be advanced one year. Click on the down arrow and advance to the correct date by clicking on the arrows.

| Patron F    | Registration - 5                                          | 45513 - Addresses - F                            | Polaris         |                    |                                      |                            |                                                                                                    |                                                                                      |                                                                   |
|-------------|-----------------------------------------------------------|--------------------------------------------------|-----------------|--------------------|--------------------------------------|----------------------------|----------------------------------------------------------------------------------------------------|--------------------------------------------------------------------------------------|-------------------------------------------------------------------|
|             |                                                           |                                                  | 5               | 0 😰                |                                      |                            |                                                                                                    |                                                                                      |                                                                   |
| ation       | Barcode:<br>Last name:<br>First name:                     | 2010000002489<br>Training                        |                 |                    | Registered at:<br>Patron code:       | Peace Library Syste        | em (Branch) (APR                                                                                                    | PLS)                                                                                 |                                                                   |
| egistr      | Middle name:<br>Title:                                    | ▼ Suffix                                         | c:              |                    | Expira<br>Tern                       | tion:<br>n: 0 🔶 exact      | late ▼ Dat                                                                                                    | e: 16/04/201<br>April, 2017                                                          | 7                                                                 |
|             | Addresses, Phon<br>Type<br>Home                           | Street One<br>8301 - 110 Street                  | Street Two      | City<br>Grande Pra | State                                | Postal Code<br>T8V 1C9     | Sun         Mon         Tu           26         27         2           2         3         -           9         10         1           16         17         1           23         24         2           30         1         - | Wed Thu<br>3 29 30<br>4 5 6<br>1 12 13<br>3 19 20<br>5 26 27<br>2 3 4<br>Today 29/11 | Fri Sat<br>31 1<br>7 8<br>14 15<br>21 22<br>28 29<br>5 6<br>/2016 |
|             | Address Check<br>Term: 0<br>Notices ad<br>Notification of | dress: Home                                      | Date: 16/04/201 | 6                  | Phone                                | Add<br>1: 7805384656<br>2: | Edit F                                                                                                    | emove Ma                                                                             | iling Label                                                       |
|             | eReceipt o<br>Email ad                                    | Additional T pption: (None) dress: JoeTraining@g | KT notice       |                    | Phone<br>FAX numb<br>Alt Email addre | 3:<br>er:                  |                                                                                                    |                                                                                      |                                                                   |
| or Help, pr | ess F1                                                    |                                                  |                 |                    |                                      |                            |                                                                                                    |                                                                                      | NUM                                                               |

The "address check" date on the "Patron Registration Workform" needs to be advanced one year. Click on the down arrow and advance to the correct date by clicking on the arrows.

| dit View Links                                                                  | 45513 - Addresses - Polaris<br>Tools Help                                                                                                    | , <b>6</b> ()                           | E?                                     |                                                                                                    |                         |                 |
|---------------------------------------------------------------------------------|----------------------------------------------------------------------------------------------------|-----------------------------------------|----------------------------------------|----------------------------------------------------------------------------------------------------|-------------------------|-----------------|
| Barcode:                                                                        | 2010000002489                                                                                                    |                                         | Register                               | ed at: Peace Library S                                                                                                    | ystem (Branch) (APRPLS) |                 |
| Last name:                                                                      | Training                                                                                                    |                                         | Patron                                 | code: Adult                                                                                                    |                         |                 |
| First name:                                                                     | Joe                                                                                                    |                                         |                                        |                                                                                                    |                         |                 |
| Middle name:                                                                    |                                                                                                    |                                         |                                        | Expiration:                                                                                                    |                         |                 |
| Title:                                                                          | ▼ Suffix:                                                                                                    |                                         |                                        | Term: 0 🚔 ex                                                                                                    | act date 🔻 Date: 1      | 5/04/2017       |
| Addresses Pho                                                                   | ne Numbers                                                                                                    |                                         |                                        |                                                                                                    |                         |                 |
| Type                                                                            | Street One                                                                                                    | Street Two                              | City                                   | State Postal Code                                                                                                    | County                  | Country         |
| Home                                                                            | 8301 - 110 Street                                                                                                    |                                         | Grande Prairie                         | AB T8V 1C9                                                                                                    |                         | Canada          |
|                                                                                 |                                                                                                    |                                         |                                        |                                                                                                    |                         |                 |
| Address Check<br>Term: 0                                                        | exact data 🔻 🛛 Date                                                                                                    | 16/04/2017                              | -  ←                                   | Ad                                                                                                    | d Edit Remov            | 2 Mailing Label |
| Address Check<br>Term: 0<br>Notices ad                                          | idress: Home                                                                                                    | • 16/04/2017                            | <b>■</b> ▼ ←                           | Ad<br>Phone 1: 78053846                                                                                                    | 56                      | Mailing Label   |
| Address Ched<br>Term: 0<br>Notices ad                                           | dress: Home                                                                                                    | <ul> <li>16/04/2017</li> <li></li></ul> | <b>.</b>                               | Ad<br>Phone 1: 78053846<br>Phone 2:                                                                                                    | 6 Edit Remov            | e Mailing Label |
| Address Ched<br>Term: 0<br>Notices ac<br>Notification (                         | dress: Home<br>bytion: Mailing Address                                                                                                    | e: 16/04/2017                           | •                                      | Ad<br>Phone 1: 78053846<br>Phone 2:<br>Phone 3:                                                                                                    | 56 [                    | e Mailing Label |
| Address Ched<br>Term: 0<br>Notices ac<br>Notification (<br>eReceipt (           | exact dat  Date ddress: Home Doption: Mailing Address Additional TXT notic option: (None)                                                                               | e: 16/04/2017                           | •••••••••••••••••••••••••••••••••••••• | Ad<br>Phone 1: 78053846<br>Phone 2:<br>Phone 3:<br>FAX number:                                                                                                    | 56 [                    | Mailing Label   |
| Address Ched<br>Term: 0<br>Notices ac<br>Notification<br>eReceipt o<br>Email ac | exact dat     Date       iddress:     Home       option:     Mailing Address       Additional TXT notic       option:     (None)       Idress:     JoeTraining@gmail.cc | e: 16/04/2017                           | F<br>Alt En                            | Ad<br>Phone 1: 78053846<br>Phone 2: Phone 3: An Adverse Phone 3: Phone 3: Phone 3 | 6   Edit   Remov        | A Mailing Label |

Confirm the Patron's address. Double click on the address to bring up the edit screen.

| ) 🚅           |                                                                                 |               | 5                                                                                                    | ¢   | Ę                                                                     |              |                     |                    |                    |
|---------------|---------------------------------------------------------------------------------|---------------|----------------------------------------------------------------------------------------------------|-----|-----------------------------------------------------------------------|--------------|---------------------|--------------------|--------------------|
|               | Barcode:                                                                        | 2010000002489 |                                                                                                    | ]   | Regis                                                                 | tered at:    | Peace Library Syste | em (Branch) (APRPL | S)                 |
| La La         | ist name:                                                                       | Training      |                                                                                                    |     | Pati                                                                  | on code: 🏼 🛛 | Adult               |                    |                    |
| U Fii         | rst name:                                                                       | Joe           |                                                                                                    |     |                                                                       |              |                     |                    |                    |
| Mic Mic       | ddle name:                                                                      |               |                                                                                                    |     |                                                                       | Expirat      | ion:                |                    |                    |
| 3             | Title:                                                                          | ▼ Suffi:      | x:                                                                                                    |     |                                                                       | Term         | : 0 ÷ exact         | date 🔻 Date:       | 16/04/2017         |
| <b>D</b>      | -1                                                                              |               |                                                                                                    |     |                                                                       |              |                     |                    |                    |
| Addr          | resses, Phon                                                                    | e Numbers     | Sheet To                                                                                                  | _   | C'h.                                                                  | Shaha        | Destal Code         | County             | Country            |
|               | De                                                                              | Street One    | Street IW                                                                                                 | 0   | City<br>Crando Brairio                                                | State        | Postal Code         | County             | Country            |
| bA-<br>T<br>1 | dress Check<br>erm: 0<br>Notices ad<br>Notification o<br>eReceipt o<br>Email ad | exact dat     | Address:<br>Type:<br>Country:<br>Postal co<br>Street 1:<br>Street 2:<br>XI n City:<br>County:<br>State/pn | de: | Home<br>Canada<br>T8V 6T2<br>8301 - 110 Stree<br>Grande Prairie<br>AB | •            | × A ±d              |                    | move Mailing Label |
|               |                                                                                 |               |                                                                                                    |     |                                                                       | 1            |                     |                    |                    |

Confirm the patron's email address and telephone numbers. For cell phones, select the carrier from the drop down list and put a

check mark in the TXT box.

Encourage the Patron to

| receive email, text, or                     |                       |                               |                   |                                        |                  |
|---------------------------------------------|-----------------------|-------------------------------|-------------------|----------------------------------------|------------------|
| phone* messages, rather                     |                       |                               |                   |                                        |                  |
| than the default by mail                    | Patron Registration - | 545513 - Addresses - Polaris  |                   |                                        |                  |
| than the default, by man.                   | File Edit View Links  | Tools Help                    |                   |                                        |                  |
| Notification option: Mailing Address (None) |                       | 3 🗙 🎜 🕻 🗶 🖻                   | Ø <b>1</b>        |                                        |                  |
| Mailing Address<br>Email Address            | Barcode:              | 2010000002489                 | Registered at:    | Peace Library System (Branch) (APRPLS) | •                |
| eReceipt option: Phone 1<br>Phone 2         | Last name:            | Training                      | Patron code:      | Adult                                  | •                |
| Phone 3                                     | First name:           | Joe                           |                   |                                        |                  |
| TXT Messaging                               | Middle name:          |                               | Expire            | ation:                                 |                  |
|                                             | Title:                | ▼ Suffix:                     | Ter               | m: 0 🖶 exact date 🔻 Date:              | 16/04/2017       |
| DO NOT select FAX (not enabled.)            | Addresses, Pho        | ne Numbers                    |                   |                                        |                  |
|                                             | Туре                  | Street One Street Tw          | o City State      | Postal Code County                     | Country          |
| Polaris will then email,                    | Home                  | 8301 - 110 Street             | Grande Prairie AB | T8V 6T2                                | Canada           |
| phone (telephony*) or send                  |                       |                               |                   |                                        |                  |
| text notifications [holds                   |                       |                               |                   |                                        |                  |
|                                             | Address Check         | k Date: 10/04/0               | 017 —             | Add Edit Remov                         | ve Mailing Label |
| almost overdues, card                       |                       | Exact dati  Date: 16/04/2     | 01/               |                                        | TXT              |
| almost expired] to patrons.                 | Notices a             | ddress: Home                  | Phone             | e 1: 7805384656                        | -                |
| 1 - 1                                       | Notification          | option: Mailing Address       | Phon              | e 2: 7809784656 Bell Canada            | ▼ ▼              |
| *Telephony (automated                       |                       | Additional TXT notice         | Phone             | e 3:                                   |                  |
| voice messages by                           | eReceipt              | option: (None)                | FAX numb          | ber:                                   |                  |
| voice messages by                           |                       |                               |                   |                                        |                  |
| telephone) can be set up                    | Email a               | ddress: JoeTraining@gmail.com | Alt Email addre   | 255:                                   |                  |
| for your library by the PLS                 | For Help, press F1    |                               |                   |                                        | NUM              |
| IT manager.                                 |                       |                               |                   |                                        |                  |

Remember to **Save** your work!

Polaris will update this registration overnight, but if the patron wants to use their card the <u>same day</u> they renewed it, two further steps are required.

| Patro      | n Registration - 5 | 45513 - Addresses - Polaris |              |                |              |                            |                  |          |
|------------|--------------------|-----------------------------|--------------|----------------|--------------|----------------------------|------------------|----------|
| File Ed    | lit View Links     | Tools Help                  |              |                |              |                            |                  |          |
|            |                    | 3 · X 🧐 🛐                   | <b>)</b> 😭 🗘 | E?             |              |                            |                  |          |
| 5          | Barcode:           | 2010000002489               |              | Registere      | d at: Pea    | ace Library System (Branch | ) (APRPLS)       | -        |
| ti<br>O    | Last name:         | Training                    |              | Patron o       | ode: Adu     | ult                        |                  | •        |
| a          | First name:        | Joe                         |              |                |              |                            |                  |          |
| Sti        | Middle name:       |                             |              |                | Expiration   | 1:                         |                  |          |
| gi         | Title:             | ▼ Suffix:                   |              |                | Term:        | 0 🚊 exact date 🔻           | Date: 16/04/2017 |          |
| Re         | Addresses, Phon    | ne Numbers                  |              |                |              |                            |                  |          |
| 14532      | Туре               | Street One                  | Street Two   | City           | State        | Postal Code Cour           | nty              | Country  |
| jeji:      | Home               | 8301 - 110 Street           |              | Grande Prairie | AB           | T8V 6T2                    |                  | Canada   |
| G          |                    |                             |              |                |              |                            |                  |          |
| <b>B</b> ≣ |                    |                             |              |                |              |                            |                  |          |
| 1          | Address Check      |                             |              |                |              |                            |                  |          |
|            | Term: 0            | 🚔 exact data 🔻 Data         | : 16/04/2017 |                |              | Add Edit                   | . Remove Mailin  | ig Label |
|            | Notices ad         | dress: Home                 | •            |                | Phone 1:     | 7805384656                 |                  |          |
|            | Notification       |                             |              |                | Dhana 2      | 7900794656                 | Dell Canada      |          |
|            | Nouncation o       | Additional TVT poti         |              |                | Phone 2.     | 700707000                  |                  |          |
|            |                    |                             |              |                | Phone 3:     |                            |                  | •        |
|            | eReceipt o         | option: (None)              | •            | F              | AX number:   |                            |                  |          |
|            | Email ad           | dress: JoeTraining@gmail.co | om           | Alt Em         | ail address: |                            |                  |          |
| For Help,  | press F1           |                             |              |                |              |                            |                  | NUM      |
|            |                    |                             |              |                |              |                            |                  |          |

From the "Patron Registration Workform" click on keyboard function key "F9" OR click on the Links menu option, then on "Patron Status" to link to the "Patron Status Work Form".

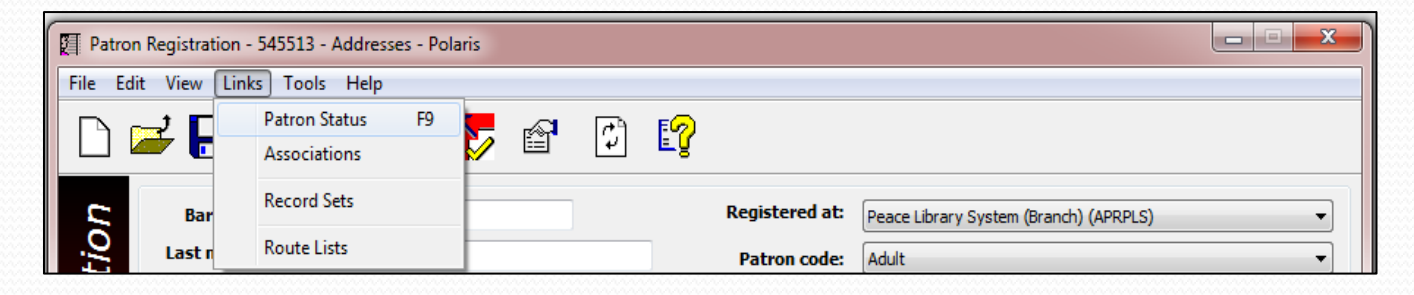

From the Polaris Toolbar, open the "Patron Status Work Form" from the Circulation drop down menu OR click on the Burgundy button, then the "Patron Status" icon.

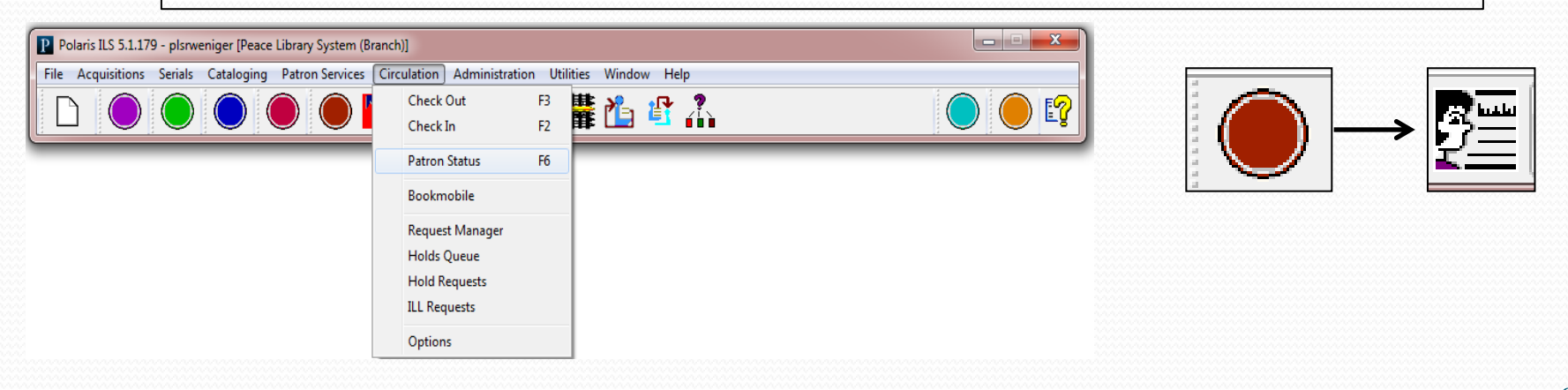

Two views of the "Patron Status Workform" need to be examined and updated. They can be seen by choosing the "General" view and the "Notes" view from the "View" dropdown menu or by clicking on the first and last banner links.

| Patron Status - 545513 - Items  | Out - Polaris                                 |                                                                                    |               |
|---------------------------------|-----------------------------------------------|------------------------------------------------------------------------------------|---------------|
| File Edit View Links Tools      | Help                                          |                                                                                    |               |
| General<br>General<br>Items Out | ) 🗗 🗘 😭                                       |                                                                                    |               |
| Account<br>Claims<br>Holds      | Name:<br>Patron code:                         | Joe Training<br>Adult                                                              |               |
| Reader Services<br>Associations | Registered bran<br>Phone 1:<br>Where They Liv | :<br>nch: Peace Library System (Branch)<br>7805384656<br>ve: Grande Prairie - City |               |
| Refresh                         | Email address:<br>F5 Notification opti        | JoeTraining@gmail.com<br>tion: Mailing Address                                     |               |
| tems out<br>☆                   |                                               | F 😂 🗗 👯 🛃 👿                                                                        | 🖪 🎪 🧼 🖂       |
| Item Barcode                    | Title Author Due                              | Date Call Number Material Type Ren                                                 | e Assigned Br |
| <u>á</u>                        |                                               |                                                                                    |               |
| 200 B                           |                                               |                                                                                    |               |
| e                               |                                               |                                                                                    |               |
|                                 |                                               |                                                                                    |               |
|                                 |                                               |                                                                                    |               |
|                                 |                                               |                                                                                    |               |
|                                 |                                               |                                                                                    | NUM           |

On the "General View" of the "Patron Status Workform" the "Blocks" in the lower right corner must be deleted. Click on the blocking text to highlight in blue, then click "Delete" underneath the "Block" box. The first message (Patron has notes) directs you to click on the bottom icon and move to the "Notes View".

| File Ed     | n Status - 545513 - Gen<br>lit View Links Too | ieral - Polaris<br>ols Help |        |              |                            |              |                               |                           |        | - • ×               |  |
|-------------|-----------------------------------------------|-----------------------------|--------|--------------|----------------------------|--------------|-------------------------------|---------------------------|--------|---------------------|--|
| 2           | ┣ @ ┣                                         | Í 脖 🗐                       | ø      | Ţ            | ) [ 🤡                      |              |                               |                           |        |                     |  |
| S           | Barcode: 2010000                              | 0002489                     |        | Nar          | ne:                        | Joe Training | 9                             |                           |        |                     |  |
| atu         | Acct charges:<br>Acct credit:                 | \$0.00<br>\$0.00            |        | Patr<br>Stat | on code:<br>istical class: |              | Adult                         |                           |        |                     |  |
| Ste         | Items out:                                    | 0                           |        | Regi         | istered branch:            |              | Peace Library System (Branch) |                           |        |                     |  |
|             | Total overdue:<br>Claims/Lost:                | 0<br>0/0                    |        | Phor<br>Whe  | ne 1:<br>ere Thev Live:    |              | 78053<br>Grand                | 84656<br>e Prairie - Citv |        |                     |  |
| G           | Items held:                                   | Items held: 0               |        |              |                            |              | JoeTra                        | aining@gmail.con          | n      |                     |  |
| 4           | Total holds/ILL:                              | 0/0                         |        | Noti         | fication option:           |              | Mailing                       | g Address                 |        |                     |  |
| 鳥           | Block                                         |                             |        | T C          | Notice                     |              |                               |                           |        | 1                   |  |
|             | Block                                         |                             |        |              | Title                      | Туре         |                               | Date                      | Method | Amount              |  |
| <u> 2</u>   | 'Patron has notes                             |                             |        |              |                            |              |                               |                           |        |                     |  |
| 3           | Registration has exp                          | eu<br>ired                  |        |              |                            |              |                               |                           |        |                     |  |
| A           |                                               |                             |        |              |                            |              |                               |                           |        |                     |  |
|             |                                               |                             |        |              |                            |              |                               |                           |        |                     |  |
| <b>12</b> 1 |                                               |                             |        |              |                            |              |                               |                           |        |                     |  |
| 2           |                                               |                             |        |              |                            |              |                               |                           |        |                     |  |
|             |                                               |                             |        |              |                            |              |                               |                           |        |                     |  |
|             |                                               |                             |        |              |                            |              |                               |                           |        |                     |  |
|             |                                               |                             |        |              |                            |              |                               |                           |        |                     |  |
|             |                                               |                             |        |              |                            |              |                               |                           |        |                     |  |
|             | Add                                           | Modify                      | Delete |              |                            |              |                               |                           |        |                     |  |
| For Help    | press F1                                      |                             |        |              |                            |              |                               |                           | 0 of 0 | record(s) retrieved |  |

On the "Notes View" of the "Patron Status Workform" various notes may be present. Below, a "Blocking" note is preventing card use, and has caused the "Notes" icon to appear red colored (It is yellow if the "Non-blocking" note field has an entry). Clear up any "Blocking" notes with the patron so they may resume use of their card.

| Patron S     | Status - 545513 - Note        | s - Polaris      |                                        |                                                                | - • ×                      |
|--------------|-------------------------------|------------------|----------------------------------------|----------------------------------------------------------------|----------------------------|
| File Edit    | View Links Tool               | s Help           |                                        |                                                                |                            |
| <b>2</b>     | <b>∃</b>                      | 5                | 🗗 🗘 😭                                  |                                                                |                            |
| S            | Barcode: 20100000             | 02489            | Name:                                  | Joe Training                                                   |                            |
| atu          | Acct charges:<br>Acct credit: | \$0.00<br>\$0.00 | Patron code:<br>Statistical class:     | Adult                                                          |                            |
| Sta          | Items out:<br>Total overdue:  | 0                | Registered branch:<br>Phone 1:         | Peace Library System (Branch)<br>7805384656                    |                            |
|              | Claims/Lost:                  | 0/0              | Where They Live:                       | Grande Prairie - City                                          |                            |
|              | Total holds/ILL:              | 0/0              | Email address:<br>Notification option: | Joe I raining@gmail.com<br>Mailing Address                     |                            |
|              | Notes                         |                  |                                        |                                                                |                            |
|              | Non-blocking:                 |                  |                                        | Blocking:<br>This block is here until Joe picks up his driver! | s license from the library |
| 928          |                               |                  |                                        | manager.                                                       | s license from the library |
|              |                               |                  |                                        |                                                                |                            |
| Â            |                               |                  |                                        |                                                                |                            |
| 2            |                               |                  | -                                      |                                                                | *                          |
|              | Message Text                  |                  |                                        | Patron Has Read                                                |                            |
|              |                               |                  |                                        |                                                                |                            |
|              |                               |                  |                                        |                                                                | Add Message                |
|              |                               |                  |                                        |                                                                | Modify Message             |
|              |                               |                  |                                        |                                                                | Delete Message             |
| For Help, pr | ress F1                       |                  |                                        |                                                                | Record Saved               |

| Remember             | File Edi  | Patron Registration - 545513 - Addresses - Polaris |                               |               |                |                |                    |                    |                   |
|----------------------|-----------|----------------------------------------------------|-------------------------------|---------------|----------------|----------------|--------------------|--------------------|-------------------|
| to <mark>Save</mark> |           | ≩日 8                                               | ) 🗙 🕄 🚺                       | / 😭 🗘         | E?             |                |                    |                    |                   |
| your work!           | S         | Barcode:                                           | 2010000002489                 |               | Regist         | ered at: Pe    | ace Library System | (Branch) (APRPLS)  | -                 |
|                      | iti       | Last name:                                         | Training                      |               | Patro          | on code: Ad    | ult                |                    | <b></b>           |
|                      | t l       | First name:                                        | Joe                           |               |                | -              |                    |                    |                   |
|                      | iS        | Middle name:                                       | - <b>(</b>                    |               |                | Term:          | n:<br>0 ≑ exact da | te • Date: 16/04/2 | 2017 🗐 🔻          |
|                      | leg       | lite:                                              | ✓ Sumx:                       |               |                |                |                    |                    |                   |
|                      | R 2       | Addresses, Phone                                   | Numbers                       | Charak True   | Cit.           | Chata          | Deathd Cada        | Crumbu             | Guntur            |
| Ouestions?           | 鈲         | Home                                               | 8301 - 110 Street             | Street Iwo    | Grande Prairie | AB             | T8V 6T2            | County             | Country<br>Canada |
| Questions.           | G         |                                                    |                               |               |                |                |                    |                    |                   |
|                      | B≣        |                                                    |                               |               |                |                |                    |                    |                   |
| Call PLS and         | 1         | Address Check                                      |                               |               |                |                |                    |                    |                   |
| talk to a            |           | Term: 0                                            | exact dat 🔻 Dat               | e: 16/04/2017 |                |                | Add                | Edit Remove        | Mailing Label     |
| member of the        |           | Notices addr                                       | ress: Home                    | •             |                | Phone 1:       | 7805384656         |                    | TXT               |
|                      |           | Notification op                                    | otion: Email Address          |               |                | Phone 2:       | 7809784656         | Bell Canada        |                   |
| consulting           |           |                                                    | Additional TXT noti           | ce            |                | Phone 3:       |                    |                    |                   |
| team!                |           | eReceipt op                                        | otion: (None)                 | •             |                | FAX number:    |                    |                    |                   |
| 780-538-4656         |           | Canal - J.J.                                       | lasTesisian @1 -              |               |                |                |                    |                    |                   |
|                      |           | Email addr                                         | ress: Joe I raining @gmail.co | m             | Alt            | Email address: |                    |                    |                   |
| 1-000-422-00/5       | For Help, | press F1                                           |                               |               |                |                |                    |                    | NUM               |